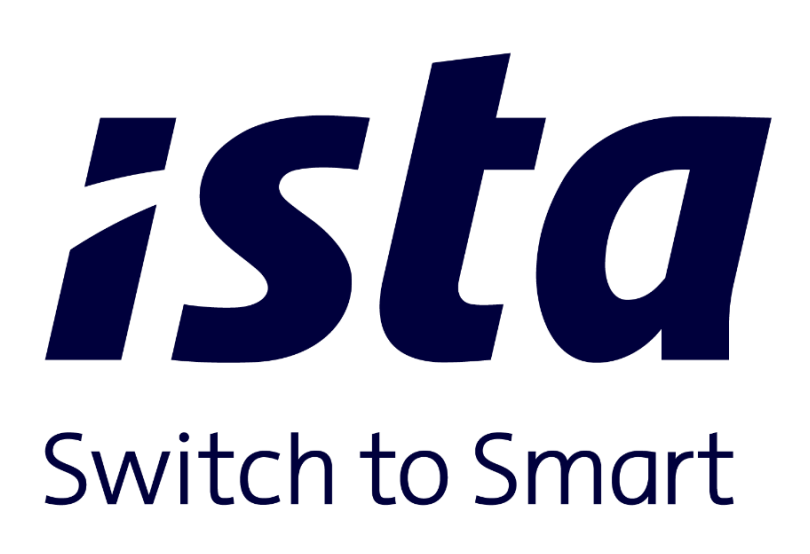

# Portál ista24

Uživatelský manuál verze 01

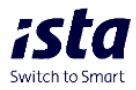

| I. Vítejte na stránkách ista24                                                                                             |                                                                                        |
|----------------------------------------------------------------------------------------------------|----------------------------------------------------------------------------------------|
| A. Přihlašování                                                                                                    | 3                                                                                      |
| B. Zapomenuté heslo                                                                                                    | 4                                                                                      |
| II. Domovská stránka                                                                                                    | 5                                                                                      |
| A. Horní menu                                                                                                    | 5                                                                                      |
| a. Dokumenty                                                                                                    | 5                                                                                      |
| b. Kontakt                                                                                                    | 5                                                                                      |
| c. Zvonek                                                                                                    | 5                                                                                      |
| d. Ikona profilu                                                                                                    | 5                                                                                      |
| a) Nastavení profilu                                                                                                    | 6                                                                                      |
| b) Seznam správců                                                                                                    | 9                                                                                      |
| c) Zásady ochrany osobních údajů                                                                                           | 9                                                                                      |
| d) FAQ                                                                                                    | 9                                                                                      |
| B. Seznam modulů                                                                                                    | 10                                                                                     |
| III. Moduly                                                                                                    | 10                                                                                     |
|                                                                                                    |                                                                                        |
| A. Přehled spotřeby                                                                                                    | 10                                                                                     |
| A. Přehled spotřeby         a. Spotřeba                                                                                    | 10<br>10                                                                               |
| <ul> <li>A. Přehled spotřeby</li> <li>a. Spotřeba</li> <li>b. Spotřeba v objektu</li> </ul>                                | 10<br>10<br>11                                                                         |
| <ul> <li>A. Přehled spotřeby</li> <li>a. Spotřeba</li> <li>b. Spotřeba v objektu</li> <li>c. Spotřeba uživatele</li> </ul> | 10<br>10<br>11<br>14                                                                   |
| <ul> <li>A. Přehled spotřeby</li></ul>                                                                                     | 10<br>10<br>11<br>14<br>14                                                             |
| <ul> <li>A. Přehled spotřeby</li></ul>                                                                                     | 10<br>10<br>11<br>14<br>                                                               |
| <ul> <li>A. Přehled spotřeby</li></ul>                                                                                     | 10<br>10<br>11<br>14<br>14<br>15<br>15                                                 |
| <ul> <li>A. Přehled spotřeby</li></ul>                                                                                     | 10<br>10<br>11<br>14<br>14<br>15<br>15<br>15                                           |
| <ul> <li>A. Přehled spotřeby</li></ul>                                                                                     | 10<br>10<br>11<br>14<br>14<br>15<br>15<br>15<br>16<br>19                               |
| <ul> <li>A. Přehled spotřeby</li></ul>                                                                                     | 10<br>10<br>11<br>14<br>14<br>15<br>15<br>15<br>16<br>19<br>20                         |
| <ul> <li>A. Přehled spotřeby</li></ul>                                                                                     | 10<br>10<br>11<br>14<br>14<br>15<br>15<br>15<br>16<br>19<br>20<br>21                   |
| <ul> <li>A. Přehled spotřeby</li></ul>                                                                                     | 10<br>10<br>11<br>14<br>14<br>15<br>15<br>15<br>16<br>19<br>20<br>21                   |
| <ul> <li>A. Přehled spotřeby.</li> <li>a. Spotřeba</li></ul>                                                               | 10<br>10<br>11<br>14<br>14<br>15<br>15<br>15<br>16<br>19<br>20<br>21<br>21<br>23       |
| <ul> <li>A. Přehled spotřeby.</li> <li>a. Spotřeba</li></ul>                                                               | 10<br>10<br>11<br>14<br>14<br>15<br>15<br>15<br>16<br>19<br>20<br>21<br>21<br>23<br>24 |

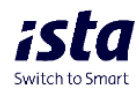

# I. Vítejte na stránkách ista24

# A. Přihlášení

Chcete-li se přihlásit k portálu, přejděte na stránku www.ista24.cz a klikněte na "Přihlásit".

| Přihlásit se do ista24                              |  |
|-----------------------------------------------------|--|
| Přihlásit se pomocí přihlašovacích údajů            |  |
| Zásody ochrony osobních údajů<br>Nastavení soukromí |  |
| Kontokt                                             |  |
| Casto kladené otázky (FAQ)                          |  |

Zadejte své uživatelské jméno a heslo a stiskněte tlačítko "Přihlásit se".

| Přihlašovací jméno |                       |       |      |    |
|--------------------|-----------------------|-------|------|----|
| Heslo              |                       | 10.00 | RE   |    |
| Zc                 | ی<br>apomenuté heslo? |       | AV A | 10 |
| Přihlósit se       |                       | 1     | A    | IK |
|                    |                       |       | 10   |    |
|                    |                       |       |      | M  |
| ista               |                       |       |      |    |

- Pokud jste již používali předchozí verzi portálu ista24, vaše heslo zůstane nezměněno.

- Jste-li novým uživatelem portálu, bude třeba po prvním přihlášení změnit heslo, které jste obdrželi v uvítacím e-mailu.

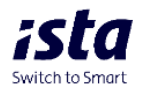

# B. Zapomenuté heslo

Pokud jste zapomněli své heslo, můžete použít možnost "Zapomenuté heslo?".

| Přihlásit k vašemu účtu ista24 | Čeština 🗸         |
|--------------------------------|-------------------|
| Přihlašovací jméno             |                   |
| Heslo                          |                   |
|                                | ۲                 |
|                                | Zapomenuté heslo? |
| Přihlásit se                   |                   |

Po zadání uživatelského jména a kliknutí na tlačítko "Obnovit heslo" vám bude na e-mailovou adresu, která je přiřazena vašemu portálovému účtu, zasláno nové heslo.

| Zapomenuté hes               | lo                    |
|------------------------------|-----------------------|
| Zadejte své uživatelské jmén | o pro obnovení hesla. |
| Zadejte uživatelské jméno    | )                     |
|                              | Obnovit heslo         |

# Zapomenuté heslo

Odkaz pro obnovení hesla byl odeslán na vaši e-mailovou adresu. Zkontrolujte svou schránku a postupujte podle pokynů.

Důležité! Odkaz na resetování hesla je platný 30 minut od jeho vygenerování – po vypršení platnosti je nutné vygenerovat nový.

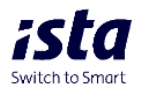

## II. Domovská stránka

Po úspěšném přihlášení se zobrazí domovská stránka.

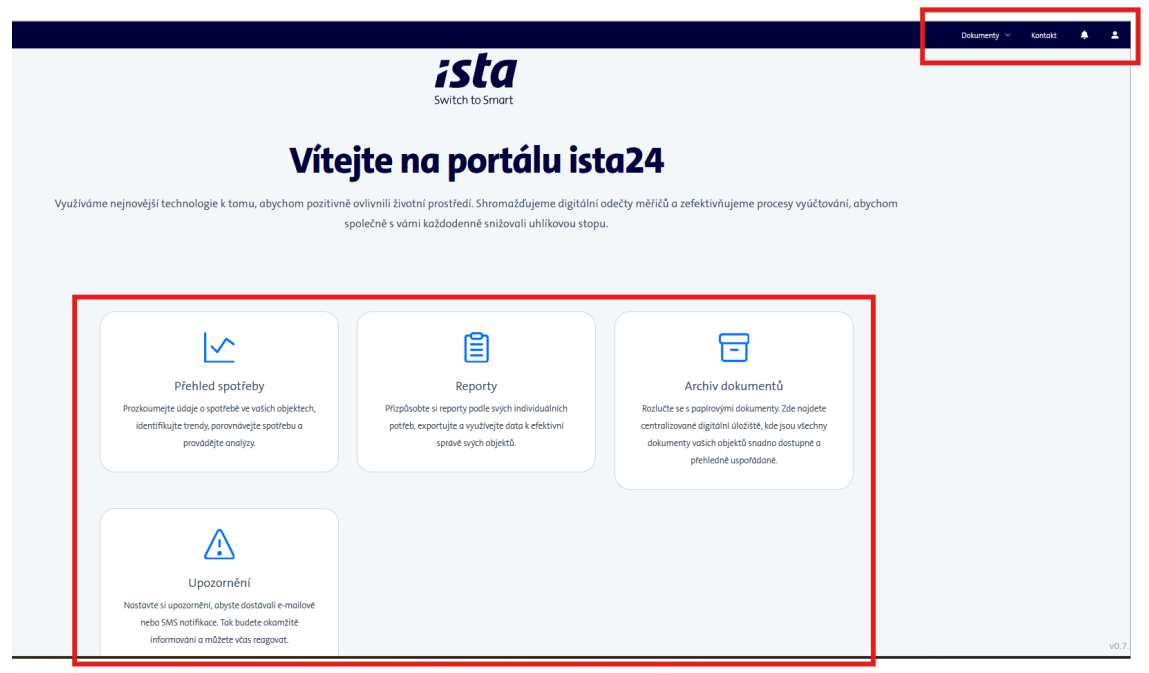

## A. Horní menu

a. Dokumenty

Zde naleznete manuál k portálu.

b. Kontakt

Zde naleznete formulář, pomocí kterého nás můžete kontaktovat.

#### c. Zvonek

Toto tlačítko rozbalí postranní panel "Aktivita", kde si můžete stáhnout předdefinované zprávy.

d. Ikona profilu

Kliknutím na tuto ikonu se rozbalí nabídka s možnostmi:

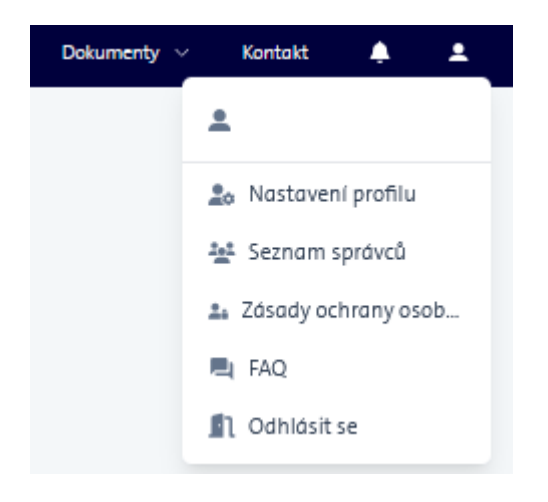

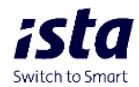

# a) Nastavení profilu

# o Profil

v profilu účtu si můžete:

\* aktualizovat jazyk

\* měnit upozornění - zde můžete rozhodnout, zda mají být povolena nebo zakázána upozornění z portálu do vaší e-mailové schránky nebo na zadané telefonní číslo.

| <b>ista</b><br>Switch to Smart |                                                                                                    |
|--------------------------------|----------------------------------------------------------------------------------------------------|
| 🟫 Domů > Nastavení >           | Profil                                                                                                    |
| Nastavení                      | Profil                                                                                                    |
| Profil                         | <b>Účet</b><br>Aktualizujte jazyk na portálu ista24                                                         |
| Zabezpečení                    | Uživatelské jméno                                                                                           |
| Předvolby                      |                                                                                                    |
|                                | Aktuální e-mail                                                                                             |
|                                |                                                                                                    |
|                                | Jazyk                                                                                                    |
|                                | 🕨 Český 🗸                                                                                                   |
|                                | Upozornění<br>Tato volba vám umožňuje nastavit, kdy mají být vytvářena upozornění<br>Varování<br>Aktivováno |

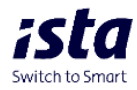

#### o Zabezpečení

Zde můžete aktualizovat své heslo. Zadejte nové heslo a potvrďte stisknutím "Potvrdit".

| interna de la companya de la company | Zabezpečení                                                                                                    |      |
|----------------------------------------------------------------------------------------------------|----------------------------------------------------------------------------------------------------|------|
| Nastavení                                                                                                    | Zabezpečení                                                                                                    |      |
| Profil                                                                                                    | Aktualizace hesla<br>Heslo musí být odlišné od posledních 5 použitých                                                                                                    | hese |
| Zabezpečení                                                                                                    | Nové heslo                                                                                                    |      |
| Předvolhv                                                                                                    | Nové heslo                                                                                                    | 3    |
|                                                                                                    | <ul> <li>velké písmeno</li> <li>malé písmeno</li> <li>číslo</li> <li>symbol</li> <li>mezi 12 a 24 znaky</li> <li>pět stejných znaků v řadě není povoleno</li> </ul> Potvrdit nové heslo |      |
|                                                                                                    | Potvrďte nové heslo                                                                                                    | 2    |
|                                                                                                    | Potvrdit                                                                                                    |      |

Požadavky na nové heslo:

- Požadavky na heslo: 12-24 znaků
- malá a velká písmena
- číslice
- speciální znaky: !"#\$%&'()\*+,-./:;<=>?@[\]^\_`{|}~
- heslo nesmí obsahovat posloupnost znaků (např. "1111111", "AAAAAAAA")

# o MFA (dvoufaktorové ověření přihlášení)

Chcete-li povolit vícefaktorové ověřování, vyberte v nastavení profilu

možnost "Nastavit MFA – vícefaktorové ověření".

| Vícefaktorové ověření                                                                                  |
|----------------------------------------------------------------------------------------------------|
| Po aktivaci MFA bude kromě běžného uživatelského jména a hesla vyžadován kód pro přístup k vašemu účtu |
| Kód bude odeslán na vaši e-mailovou adresu                                                             |
|                                                                                                    |

Nastavit MFA - vícefaktorové ověření

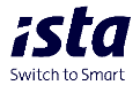

Při aktivaci postupujte dle pokynů viz. obrázek

|                                                                                                    | C-THINK IN                                    |
|----------------------------------------------------------------------------------------------------|-----------------------------------------------|
| autentikátoru OT                                                                                                    | P Cestina •                                   |
| 1. Nainstalujte do mobilu jednu z                                                                                                    | následujících aplikací                        |
| FreeOTP                                                                                                    |                                               |
| Google Authenticator                                                                                                    |                                               |
| Microsoft Authenticator                                                                                                    |                                               |
| 2. Otevřete aplikaci a naskenujte                                                                                                    | čárový kód                                    |
|                                                                                                    |                                               |
| Nelze skenovat?                                                                                                    |                                               |
|                                                                                                    | tnutý aplikací a                              |
| <ol> <li>Zadejte jednorázový kód poskyl</li> </ol>                                                                                                    |                                               |
| <ol> <li>Zadejte jednorázový kód poskyt<br/>klepnutím na tlačítko Odeslat o</li> </ol>                                                                        | dokončete nastavení                           |
| <ol> <li>Zadejte jednorázový kód poskyl<br/>klepnutím na tlačitko Odeslat o<br/>Zadejte název zařízení pro jedn</li> </ol>                                    | dokončete nastavení<br>odušší správu          |
| <ol> <li>Zadejte jednorázový kód poskyt<br/>klepnutím na tlačitko Odeslat o<br/>Zadejte název zařízení pro jedn<br/>jednorázových kódů (OTP) zaříz</li> </ol> | dokončete nastavení<br>odušší správu<br>rení. |

## o Předvolby

zde si můžete přizpůsobit barevné rozlišení grafů a formát dat dle Vašich preferencí.

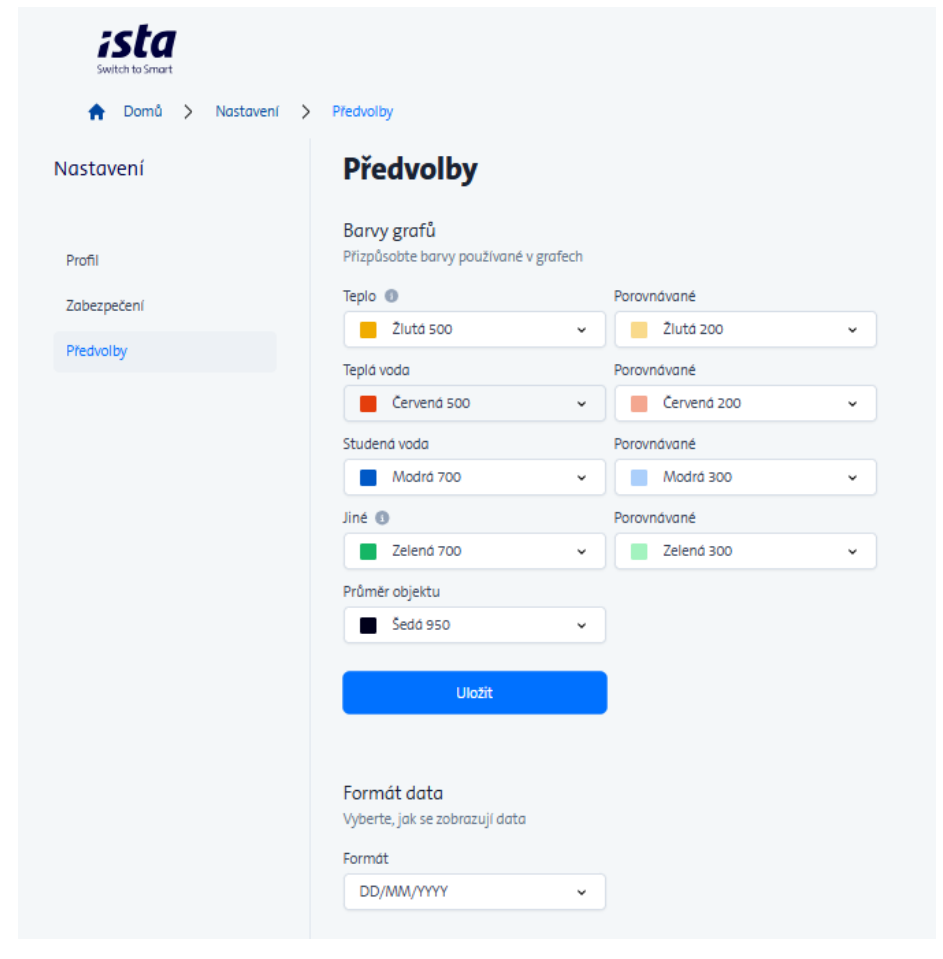

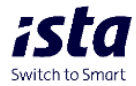

# b) Seznam správců

Zde můžete vytvářet a spravovat seznam uživatelů 2. úrovně. Chcete-li přidat nového uživatele,

stiskněte tlačítko "+ Vytvořit nového". právci úrovně 2 Správci úrovně 2 Utvatelské jinéno E-mail Pristupné objekty Q. Hedat Q. Hedat E-mail Pristupné objekty Zabazuje s Laž 121 vojseků

Vyplňte požadované údaje - uživatelské jméno, e-mailovou adresu a přiřaďte objekt.

Potvrďte volbu "vytvořit nový".

| Damá > Správci drovně 2 > Vytvořit správce drovně 2 Vytvořit správce úrovně 2                             |   |                  |                     |
|----------------------------------------------------------------------------------------------------|---|------------------|---------------------|
| Zadejte údaje správce                                                                                     |   |                  |                     |
| Uživotelské jméno *<br>Zadejte uživotelské jméno                                                          |   |                  |                     |
| E-mail *<br>Zadejte e-mail                                                                                |   |                  |                     |
| Potvrdit e-mail<br>Potvrdit e-mail                                                                        |   |                  |                     |
| Na tuto e-mailovou adresu bude odesián e-mail pro resetování hesla.<br><b>Vyberte objekty pro správce</b> |   |                  |                     |
| Vybrané objekty: 0                                                                                        |   |                  |                     |
| C. objektu  Adresa Q. Hledat Q. Hledat                                                                    | • | PSC<br>Q. Hledat | Město     Q. Hledat |
|                                                                                                    |   |                  |                     |

Chcete-li odstranit přidaného uživatele 2. úrovně, klikněte v seznamu uživatelů na ikonu koše. Chceteli upravit seznam objektů uživatele, klikněte na ikonu "pero".

| Správci úrovně 2                 |                     |                                | + Vytvořít nový   |
|----------------------------------|---------------------|--------------------------------|-------------------|
| Uživatelské jméno<br>Q. Hledat   | E-mail<br>Q, Hledat | Přístupné objekty<br>Q. Hledat | Akce              |
|                                  |                     |                                | × +               |
| Zobrazuje se 1 až 1 z 1 výsledků |                     |                                | Předchozí 1 Dolší |

# c) Zásady ochrany osobních údajů

Zde najdete dokument o zásadách ochrany osobních údajů portálu ista24.

## d) FAQ

< ۵

Zde najdete seznam nejčastějších otázek a odpovědí týkajících se portálu.

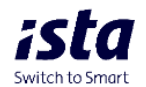

# B. Seznam modulů

Tato část obsahuje moduly, které umožňují efektivní a účinnou správu majetku. Níže naleznete popis jednotlivých modulů

III. Moduly

# A. Přehled spotřeby

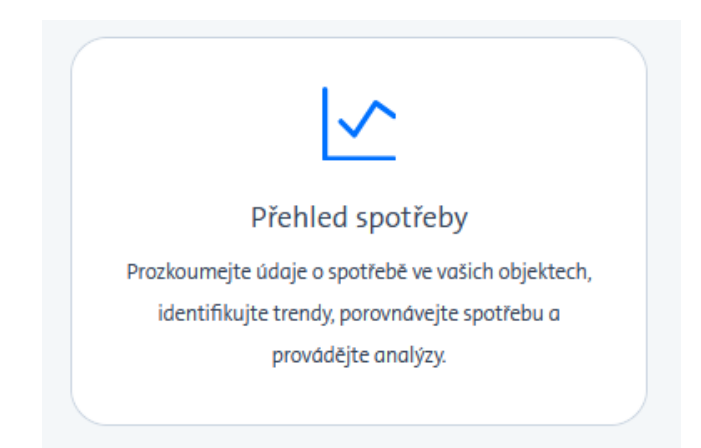

# a. Spotřeba

Mapa zobrazuje všechny vaše objekty (zelené špendlíky) a aktuální výstrahy související s detekcí úniku, pokud existují (žluté a červené špendlíky - viz legenda mapy). Mapu si můžete přiblížit, kliknutím na šedý čtverec v jejím horním rohu (A). Mapu můžete také vypnout kliknutím na šedý čtvereček v horním rohu v seznamu objektů (C).

Objekt můžete vyhledat podle jeho čísla, adresy, poštovního směrovacího čísla nebo města, pomocí vyhledávacích lišt.

Po výběru objektu (B) se přesunete na panel analýzy spotřeby objektu.

| 🔶 Domů 🗲 Spotřeba                                                                                                    |                                       |                       |          |                                                                |
|----------------------------------------------------------------------------------------------------|---------------------------------------|-----------------------|----------|----------------------------------------------------------------|
| Spotřeba A —                                                                                                    | -                                     |                       |          | C                                                              |
|                                                                                                    | Č. objektu 🔍                          | Adresa –<br>Q. Hiedat | PSČ –    | Mésto<br>Q Hiedot                                              |
| Hiny Vitavou Osblena voda Kostelec nadi<br>Labem                                                                                                    | E 05                                  | Anonumni 85           | 466.01   | Inhigher and Nicou                                             |
| Singles and Singles and Single | a 96                                  | Anonymni 61           | 466 01   | Jablonec nad Nisou                                             |
| Socher Kanno-                                                                                                    | 97                                    | Anonymni 86           | 466 01   | Jablonec nad Nisou                                             |
| Unbert Hospite Praha DO                                                                                                    | 98                                    | Anonymni 87           | 466 01   | Jablonec nad Nisou                                             |
| Eigne Prolo                                                                                                    | <b>9</b> 9                            | Anonymni 1            | # 468 51 | Smržovka                                                       |
| in the second second                                                                                                    | <b>100</b>                            | Anonymni 43           | # 466 01 | Joblonec n. N.                                                 |
| Bernar<br>Willia David Change Comose                                                                                                    | 983                                   | Anonymni 71           | # 155 00 | Praha 5                                                        |
| Zare app approxime                                                                                                    | <b>984</b>                            | Janského 2195         | 155 00   | Praha 5 Stodůlky                                               |
| Miskelood<br>Bidot                                                                                                    | 985                                   | Vackova 1541          | # 155 00 | Praha 5 Stodůlky                                               |
| Upozomění                                                                                                    | 986                                   | Vlachova 1514/2       | # 155 00 | Praha 13 Stodůlky                                              |
| Neknické     Novy knis     Novy knis     Nevelove     Nevelove                                                                                                    | Zobrazuje se 1 až 10 z 11970 výsledků |                       |          | ledchozí 1 2 1197 Další<br>10 na stránku v Přejít na stránku v |

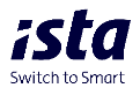

# b. Spotřeba objektu

Tato funkce poskytuje přehled o spotřebě objektu ve formě vertikálního grafu jako celku nebo jednotlivých uživatelů. Ve výchozím nastavení je první vybraný produkt (studená voda, teplá voda, teplo) první položkou v rozbalitelném seznamu. Seznam uživatelů se zobrazuje ve spodní části stránky.

| 🕈 Domů > Spot    | řeba 🔰 98, Anonymní 87, 466 01 Ja | ablonec nad Nisou         |                         |                         |                              |
|------------------|-----------------------------------|---------------------------|-------------------------|-------------------------|------------------------------|
| Spotřeba ob      | ojektu                            |                           |                         |                         |                              |
| Filtry           |                                   |                           |                         |                         |                              |
| Produkt          | Časový rámec                      | Období                    |                         |                         |                              |
| Studená voda     | ✓ Vyúčtování                      | ✓ 01/01/2025 - 31/12/2025 | ✓ Generovat             |                         |                              |
|                  |                                   |                           |                         |                         |                              |
| Tabaasii alaasaa | Market and and                    |                           |                         |                         |                              |
| 20brazit sloupec | byvalých uzivatelu                |                           |                         |                         |                              |
|                  |                                   |                           |                         |                         | () Akumulované Interpolované |
| 1 600            |                                   |                           | Studená voda            |                         |                              |
|                  |                                   |                           |                         |                         |                              |
| 1 400            | -                                 |                           |                         | _                       |                              |
| 1 200            |                                   | -                         | -                       |                         |                              |
| 1 000            |                                   |                           |                         |                         |                              |
| 200              |                                   |                           |                         |                         |                              |
| 000              |                                   |                           |                         |                         |                              |
| 600              |                                   |                           |                         |                         |                              |
| 400              |                                   |                           |                         |                         |                              |
| 200              |                                   |                           |                         |                         |                              |
|                  |                                   |                           |                         |                         |                              |
| 0                | 01/01/2021 - 31/12/2021           | 01/01/2022 - 31/12/2022   | 01/01/2023 - 31/12/2023 | 01/01/2024 - 31/12/2024 | 01/01/2025 - 31/12/2025      |

Filtry umožňují zobrazit grafy jednotlivých médií ve zvoleném časovém intervalu období a porovnat výsledky z různých období (volitelné):

| Filtry       |   |              |   |                         |   |           |
|--------------|---|--------------|---|-------------------------|---|-----------|
| Produkt      |   | Časový rámec |   | Období                  |   |           |
| Studená voda | ~ | Vyúčtování   | ~ | 01/01/2025 - 31/12/2025 | ~ | Generovat |

Pod filtry se nachází přepínač "zobrazit sloupec bývalých uživatelů". - jeho použitím se zobrazí ve sloupci "aktivní uživatel bytu" k seznamu všech uživatelů.

| Filtry                             |                     |               |                 |                      |                       |
|------------------------------------|---------------------|---------------|-----------------|----------------------|-----------------------|
| Produkt                            |                     | Časový rámec  | Období          |                      |                       |
| Studená voda                       | ~                   | Vyúčtování    | ✓ 01/01/        | /2025 - 31/12/2025   | ✓ Generovat           |
|                                    |                     |               |                 |                      |                       |
|                                    |                     |               |                 |                      |                       |
| Zobrazit slouped                   | : bývalých uživatel | ů             |                 |                      |                       |
| Jméno uživatele                    | Adresa              | Spotřeba      | Číslo instalace | Císlo uživatele bytu | Aktivní uživatel bytu |
| Q Hledat                           | Q Hledat            |               | Q Hledat        | Q Hiedat             |                       |
| Uživatel 18                        | Anonymni 85 1/16    | 8.703         | ■ 160           | . 1                  | S Aktivní             |
| Uživatel 20                        | Anonymni 85 1/17    | 8.719         | 170             | 2                    | S Aktivni             |
| Uživatel 19                        | Anonymni 85 1/17    | ■ 0.000       | 170             | <b>1</b>             | S Neaktivní           |
| Uživatel 21                        | Anonymni 85 1/18    | 19.898        | <b>I80</b>      | <b>1</b>             | S Aktivní             |
| Uživatel 22                        | Anonymni 85 1/19    | <b>31.148</b> | <b>I</b> 90     | <b>1</b>             | S Aktivní             |
| obrazuje se 16 až 20 z 26 výsledků |                     |               |                 | Předch               | ozí 1 3 4 5 6 Další   |

Definujte filtry pro vygenerování požadovaného grafu.

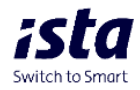

Po vygenerování grafu se ve spodní části stránky zobrazí seznam uživatelů a jejich individuální spotřeba.

Kliknutím na uživatele se vygeneruje jeho graf - vybraný uživatel je zvýrazněn v seznamu (A) a

je viditelný v horní části stránky (B). Seznamem uživatelů můžete procházet v dolní části stránky nebo můžete vyhledat konkrétní uživatele na adrese pomocí možnosti vyhledávání.

| 🕈 Domů 🗲 Spotřeba 🗲 95,           | Anonymni 85, 466 01 Jabionec nod Nisou | > Uživatel 18 - Anonymni 85 1/16 |          |                         |                         |                                |               |
|-----------------------------------|----------------------------------------|----------------------------------|----------|-------------------------|-------------------------|--------------------------------|---------------|
| Spotřeba uživatele                | A                                      |                                  |          |                         |                         |                                |               |
| Filtry                            |                                        |                                  |          |                         |                         |                                |               |
| Produkt                           | Casový rámec                           | Období                           |          |                         |                         |                                |               |
| Studená voda 🗸 🗸                  | Vyúčtování v                           | 01/01/2025 - 31/12/2025 v        |          |                         |                         |                                |               |
|                                   |                                        |                                  |          |                         |                         |                                |               |
| Zobrazit sloupec bývalých uživate | 10                                     |                                  |          |                         |                         |                                |               |
|                                   |                                        |                                  |          |                         |                         | Průměr objektu     Akumulované | Interpolované |
| 45                                |                                        |                                  |          | Studená voda            |                         |                                |               |
|                                   |                                        |                                  |          |                         |                         |                                |               |
| *                                 |                                        | -                                |          |                         |                         |                                |               |
| 35                                |                                        |                                  |          |                         |                         |                                |               |
| 30                                |                                        |                                  |          |                         |                         |                                |               |
| 25                                |                                        |                                  |          |                         |                         |                                |               |
| 20                                |                                        |                                  |          |                         |                         |                                |               |
| 15                                |                                        |                                  |          |                         |                         |                                |               |
| 10                                |                                        |                                  |          |                         |                         |                                |               |
|                                   |                                        |                                  |          |                         |                         |                                |               |
| •                                 |                                        |                                  |          |                         |                         |                                |               |
| 0                                 | 01/01/2021 - 31/12/2021                | 01/01/2022 - 31/12/2022          |          | 01/01/2023 - 31/12/2023 | 01/01/2024 - 31/12/2024 | 01/01/2025 - 31/12/2025        |               |
|                                   |                                        |                                  |          |                         |                         |                                |               |
| Jméno uživatele                   | Adresa                                 |                                  | Spotřeba | Cislo instalace         | Číslo uživatele bytu    | Aktivní uživatel bytu          |               |
| Q, Hiedat                         | Q, Hieda                               | at                               |          | Q, Hiedat               | Q, Hiedat               |                                |               |
| Uživotel 18                       | Anorymr                                | 1/851/16                         | # 8.703  | # 160                   | 0.1                     | O Aktivní                      |               |
| Uživatel 20                       | B Anonyme                              | 1/851/17                         | 0 8.719  | # 170                   | # 2                     | Aktivní                        |               |
| <ul> <li>Uživotel 19</li> </ul>   | Anonymr                                | n/ 85 1/17                       | # 0.000  | # 170                   | # 1                     | Neoltivní                      |               |
| Uživatel 21                       | Anonymr                                | n/ 85 1/18                       | # 19.898 | # 180                   | * 1                     | Aktivní                        |               |

Kliknutím na graf můžete aktivovat zobrazení hodnot spotřeby:

| dukt Casový rámec                     | Obdobi                      |                      |                       |                                         |
|---------------------------------------|-----------------------------|----------------------|-----------------------|-----------------------------------------|
| tudená voda v Vyúčtování              | ✓ 01/01/2025 - 81/12/2025 ✓ |                      |                       |                                         |
| Zobrazit sloupec bývalých uživatelů   |                             |                      |                       | Průmtrobjektu     Akumulované     Inter |
| with                                  | الله.                       |                      | Jan                   |                                         |
|                                       | ¥*                          |                      |                       |                                         |
|                                       |                             |                      |                       |                                         |
|                                       |                             |                      |                       |                                         |
|                                       |                             |                      |                       |                                         |
|                                       |                             |                      |                       |                                         |
|                                       |                             |                      |                       | 200                                     |
|                                       |                             |                      |                       |                                         |
| s                                     |                             |                      |                       |                                         |
| · · · · · · · · · · · · · · · · · · · |                             |                      |                       |                                         |
| Unaviden - Sinelaten                  | 01/01/2022 - 31/12/2022     | ununideza-arrizideza | U10712084 - 311122084 | 91012043 - 31122043                     |
| no uživatele                          | Adresa                      | Spotřeba             | Cisio instalace       |                                         |
| Hiedot                                | Q, Hiedat                   |                      | Q, Hiedat             |                                         |
| Jživatel 1                            | Anonymni 61 2/1             | # 13.531             | » 10                  |                                         |
| Uživotel 2                            | Anonymni 61 2/2             | # 43.234             | # 20                  |                                         |
|                                       |                             |                      |                       |                                         |

Vpravo nad grafem jsou tři tlačítka. Průměr objektu je k dispozici až při výběru konkrétního uživatele

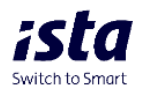

| ltry                               |                |                                      |                         |                     |                                            |
|------------------------------------|----------------|--------------------------------------|-------------------------|---------------------|--------------------------------------------|
| odukt                              | Casový rámec   | Obdobl                               |                         |                     |                                            |
| Studená voda 🗸 🗸                   | Vyúčtování     | v 01/01/2025 - 81/12/2025 v Concount |                         |                     |                                            |
| Zobrazit sloupec bývalých uživatel | 5              |                                      |                         |                     |                                            |
|                                    |                |                                      |                         |                     | Průměr objektu     Akumulované     Interpo |
| 0                                  | A              |                                      | Studená voda            |                     |                                            |
| 5                                  | H.J.           | and a                                | L.M.                    | 2 <sup>100</sup>    |                                            |
| 0                                  |                |                                      |                         |                     |                                            |
| 0                                  |                |                                      |                         |                     |                                            |
| 26                                 |                |                                      |                         |                     |                                            |
| 0                                  |                |                                      |                         |                     | 300                                        |
| 10                                 |                |                                      |                         |                     |                                            |
| 6                                  |                |                                      |                         |                     |                                            |
| 0 01/01/202                        | 1 - 31/12/2021 | 01/01/2022 - 31/12/2022              | 01/01/2023 - 31/12/2023 | 01012024 - 31122024 | 01/01/2025 - 31/12/2025                    |
|                                    |                |                                      |                         |                     |                                            |
| iéno uživatele                     |                | Adreso                               | Spotřeba                | Cisio instalace     |                                            |
| Q, Hiedot                          |                | Q, Hiedat                            |                         | Q, Hiedat           |                                            |
| Uživatel 1                         |                | Anonymni 61 2/1                      | # 13.531                | # 10                |                                            |
| U2Notel 2                          |                | # Anonymni 61 2/2                    | # 43.234                | # 20                |                                            |
|                                    |                |                                      |                         |                     |                                            |

Pokud je vybrána možnost "Akumulované", hodnoty dat se sčítají (kumulují). Každý sloupec na grafu představuje součet všech předchozích hodnot přičtených k aktuální hodnotě.

| n omi > sporeci > se vronjim el 466 ol lonore noor | Isou > Ubiotel 1- Anonymni 61 2/1 |                         |                       |                         |
|----------------------------------------------------|-----------------------------------|-------------------------|-----------------------|-------------------------|
| Filtry                                             |                                   |                         |                       |                         |
| Yodukt Cosou) ramec                                | Obdobi                            |                         |                       |                         |
| Studená voda v Vyúčtavání                          | ♥ 01/01/2025-31/12/2025 ♥ GrowNet |                         |                       |                         |
| -                                                  |                                   |                         |                       |                         |
| 200rdzit slouper byvalých uživetelů                |                                   |                         |                       |                         |
|                                                    |                                   |                         |                       | C Honse offerte         |
| 250                                                |                                   | Studená voda            |                       |                         |
|                                                    |                                   |                         |                       |                         |
| 200                                                |                                   |                         |                       |                         |
|                                                    |                                   |                         |                       |                         |
| 150                                                |                                   |                         |                       |                         |
|                                                    |                                   |                         |                       |                         |
| 100                                                |                                   |                         |                       |                         |
|                                                    |                                   |                         |                       |                         |
| 50                                                 |                                   |                         |                       |                         |
|                                                    |                                   |                         |                       |                         |
| 01/01/2021 - 31/12/2021                            | 01012822 - 51/12/2022             | 01/01/2023 - 31/12/2023 | 01012224 - 31/12/2024 | 01/01/2025 - 31/12/2025 |
|                                                    |                                   |                         |                       |                         |
| Jmeno uživotele                                    | Adresa                            | Spotlebo                | Cisto Instalace       |                         |
| Q, Hiedat                                          | Q, Hiedot                         |                         | Q, Hiedot             |                         |
| U2Natel 1                                          | / Anonymni 61 2/1                 | 0 13.531                | . 10                  |                         |

 Index is regionable.
 Notice is regionable.
 Notice is regionable.
 Notice is regionable.
 Notice is regionable.
 Notice is regionable.
 Notice is regionable.
 Notice is regionable.
 Notice is regionable.
 Notice is regionable.
 Notice is regionable.
 Notice is regionable.
 Notice is regionable.
 Notice is regionable.
 Notice is regionable.
 Notice is regionable.
 Notice is regionable.
 Notice is regionable.
 Notice is regionable.
 Notice is regionable.
 Notice is regionable.
 Notice is regionable.
 Notice is regionable.
 Notice is regionable.
 Notice is regionable.
 Notice is regionable.
 Notice is regionable.
 Notice is regionable.
 Notice is regionable.
 Notice is regionable.
 Notice is regionable.
 Notice is regionable.
 Notice is regionable.
 Notice is regionable.
 Notice is regionable.
 Notice is regionable.
 Notice is regionable.
 Notice is regionable.
 Notice is regionable.
 Notice is regionable.
 Notice is regionable.
 <th colspan

Pokud je vybrána možnost "Interpolované", odhadují se údaje, které nejsou přímo k dispozici.

# c. Spotřeba uživatele

Klikem na daného uživatele se zobrazí jeho spotřeba a aktivuje se možnost "průměr objektu"

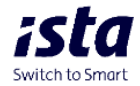

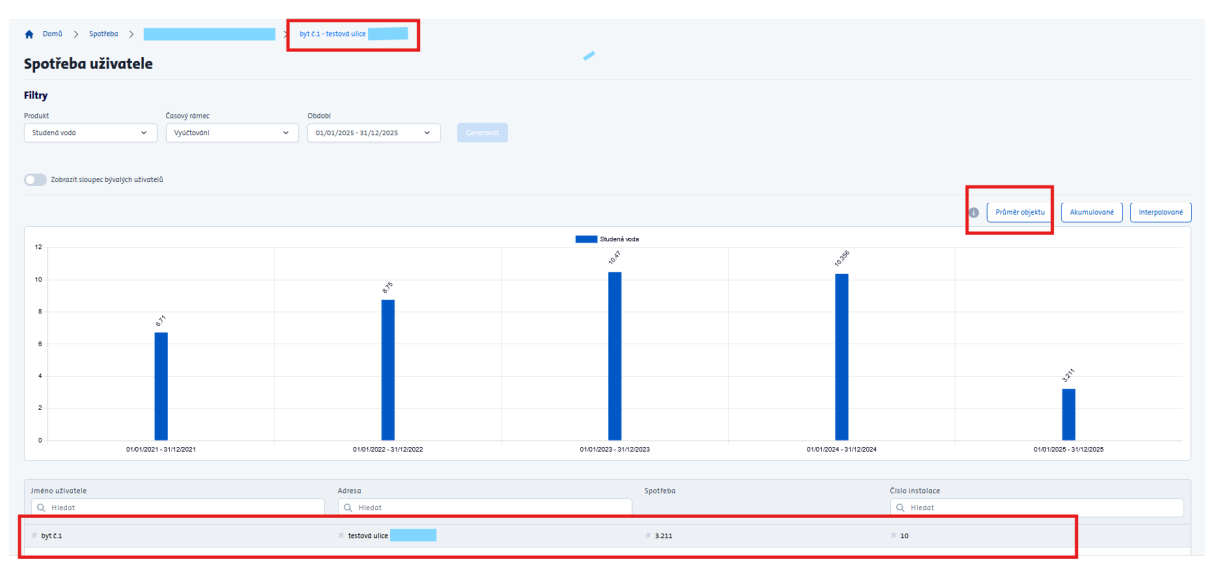

Pokud je vybrána možnost "Průměr objektu", porovnávají se hodnoty údajů s údaji celé budovy s ohledem na plochu objektu. Průměr objektu je k dispozici až při výběru konkrétního uživatele.

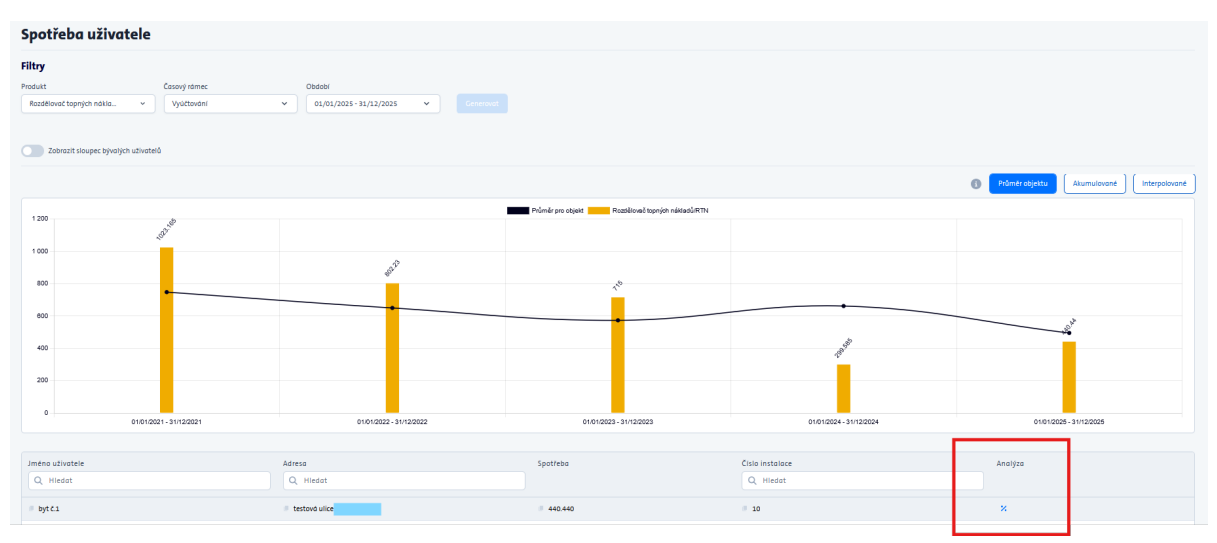

Dále zde máte možnost zanalyzovat si jednotlivá období daného uživatele k průměru objektu pomocí sloupečku analýza (červený rámeček).

| Domů > Spotřeba > > byt č.1-testová ulice  Analýza spotřeby tepla  Průměrná spotřeba za zůčtovací období Porovnat s                 | > Odchylka                               |                                       |
|----------------------------------------------------------------------------------------------------|------------------------------------------|---------------------------------------|
| Průměrné spotřeba za<br>zäčtovací období<br>150<br>100<br>50<br>50<br>50<br>50<br>50<br>50<br>50<br>50<br>50<br>50<br>50<br>50<br>5 | Jméno uživatele<br>Q. Hledat<br>• byt C1 | Adresa<br>Q Hiedat<br>I testová ulice |
| 0 0 0 0 Porovnávaná spotřeba pod průměrem -50 -50 -55% -11% -500 -55% -150 -150                                                     | 8<br>4<br>8<br>4                         | 0<br>0<br>0                           |
|                                                                                                    | Zobrazuje se 1 až 5 z 8 výsledků         |                                       |

# **B.** Reporty

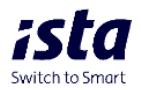

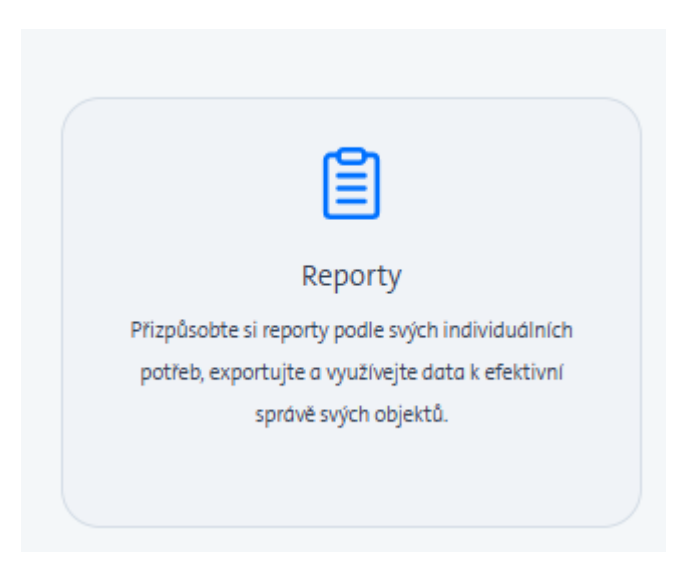

Výběrem modulu Reporty se dostanete na stránku pro správu jednotlivých reportů. Boční nabídka obsahuje možnosti:

- Seznam reportů (A), živý náhled zprávy (B) a Generátor opakovaných reportů (C).

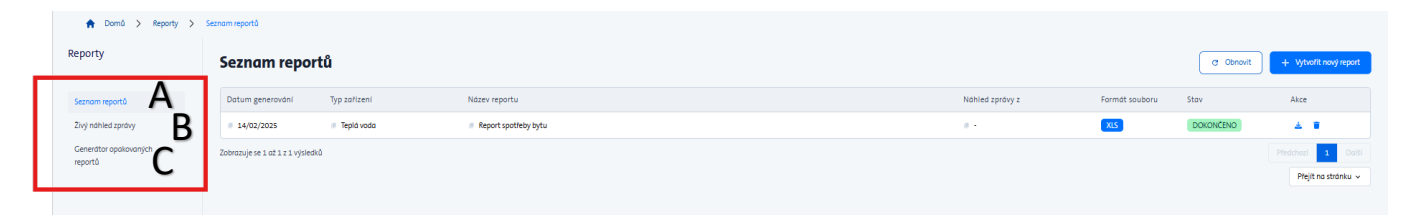

## a. Seznam reportů

Seznam reportů se ve výchozím nastavení zobrazí po výběru modulu Reporty. "Seznam reportů" slouží ke generování jednorázových reportů, jejich stahování nebo mazání a jejich správě.

Chcete-li vygenerovat nový report, klikněte na tlačítko "+ Vytvořit nový report".

Ze seznamu vyberte report, který chcete vygenerovat. Dostupné parametry závisí na

vybraném typu reportu:

| Vytvořit report 🛛                                                     |                                                |                     |                                 |                                 |
|-----------------------------------------------------------------------|------------------------------------------------|---------------------|---------------------------------|---------------------------------|
| Nastavit parametry reportu                                            |                                                |                     |                                 |                                 |
| Typ reportu<br>Report odečtů zařízení V                               | Typ zařízení<br>Rozdělovač topných nákladů/R 🗸 | Vzorek dat<br>Denně | Datum zahájení<br>Vyberte datum | Datum ukončení<br>Vyberte datum |
| Název reportu<br>Report odečtů zařízení<br>Z Smazat report po stažení |                                                |                     |                                 |                                 |

# Typy reportů:

a) Report odečtů zařízení - Tento report zobrazuje odečty vybraných typů přístrojů za uvedené období.

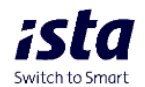

*b) Report spotřeby přístroje* – *Tento report zobrazuje spotřebu vybraných typů přístrojů za uvedené období.* 

*c) Report spotřeby bytů* – Tento report zobrazuje spotřebu vybraných typů přístrojů za uvedené období v rámci jednoho bytu. Spotřeba pro rozdělovače topných nákladů zohledňuje polohové koeficienty místnosti a UF.

**d) Report zpětného toku vody** – Tento report je k dispozici pouze pro vodoměry. Výsledkem sestavy je seznam bytů s informacemi o zařízeních, u kterých došlo v analyzovaném období ke zpětnému toku. Zobrazena je také hodnota zpětného toku a datum, kdy k němu došlo.

*e) Report nulové nebo nízké spotřebě vody* – Tento report je k dispozici pouze pro vodoměry. Výsledkem spuštění reportu je seznam zařízení, která splnila dvě podmínky:

- Spotřeba vykázaná zařízením je menší nebo rovna parametru uvedenému v poli

"minimální spotřeba"

- Výše uvedená podmínka platí pro počet po sobě jdoucích dnů uvedených v poli

"počet dnů"

Výše uvedené parametry může uživatel libovolně měnit, aby výsledky vyhledávání

přizpůsobil individuálním požadavkům.

Vygenerovaný soubor obsahuje informace o čísle spotřebiče, adrese bytu a datu, pro které byly splněny podmínky uvedené v kritériích.

*f) Report analýzy plochy* – Analýza je k dispozici pro rozdělovače nákladů na teplo a měřiče tepla. Zobrazuje procentuální rozložení spotřeby na m2 v jednotlivých bytech ve vztahu k průměrné spotřebě v objektu. Spotřeba zohledňuje polohové koeficienty místnosti a UF. Vygenerovaný report obsahuje informace o adrese bytu, jeho rozloze a počtu instalovaných zařízení (rozdělovačů nákladů na teplo), jakož i vypočtenou odchylku oproti průměrné hodnotě pro analyzovaný objekt.

**g) report spotřeba tepla v bytě** - Analýza je k dispozici pro rozdělovače nákladů na teplo a měřiče tepla. Zobrazuje procentuální rozložení spotřeby jednotlivých přístrojů v bytě.

Pole "datum zahájení" a "datum ukončení " slouží k nastavení rozsahu dat, pro který má být report zpracovaný. Upozorňujeme, že v závislosti na hodnotě uvedené v poli "vzorek dat" nesmí období mezi počátečním a koncovým datem překročit následující hodnoty:

- Denní vzorek dat - 62 dní

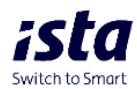

- Týdenní vzorek dat 60 týdnů (420 dní)
- Měsíční vzorek dat 13 měsíců (přibližně 398 dní)

\* Jednotlivé reporty si lze nazvat podle Vašich preferencí. V případě, že si budete chtít příslušný report uchovat je nutné odháčkovat pole "smazat report po stažení"

| Nastavit parametry reportu                |                                                 |                       |                                 |                                 |  |
|-------------------------------------------|-------------------------------------------------|-----------------------|---------------------------------|---------------------------------|--|
| Typ reportu<br>Report odečtů zařízení 🗸 🗸 | Typ zařízení<br>Rozdělovač topných nákladů/R… 🗸 | Vzorek dat<br>Denně ~ | Datum zahójení<br>Vyberte datum | Datum ukončení<br>Vyberte datum |  |
| Název reportu<br>Report odečtů zařízení   |                                                 |                       |                                 |                                 |  |
| Smazat report po stažení                  |                                                 |                       |                                 |                                 |  |

Poté vyberte objekt/objekty, pro které chcete vygenerovat report. Objekty můžete vyhledávat za

pomocí vyhledávacích filtrů nad seznamem nebo procházením pomocí tlačítek "předchozí" a "další" stránky.

| Vybrat objekt                         |                     |                   |                                                                  |
|---------------------------------------|---------------------|-------------------|------------------------------------------------------------------|
|                                       |                     |                   |                                                                  |
| Vybrané objekty: 2                    |                     |                   | v                                                                |
| C objektu<br>Q Hiedot                 | Adresa     Q Hiedot | PSC     Q, Hiedot | AMesto     Q. Hiedot                                             |
| 95                                    | Anonymni 85         | 466 01            | Jablonec nod Nisou                                               |
| 96                                    | Anonymni 61         | · 466 01          | Jablonec nod Nisou                                               |
| 97                                    | Anonymní 86         | 466 01            | Jablonec nod Nisou                                               |
| 98                                    | Anonymni 87         | # 466 01          | Jablanec nad Nisou                                               |
| 99                                    | Anonymni 1          | 468 51            | Smržovka                                                         |
| . # 100                               | Anonymní 43         | 466 01            | Jablonec n. N.                                                   |
| 983                                   | # Anonymni 71       | 155 00            | Proha 5                                                          |
| 994                                   | Janského 2195       | # 155 00          | Proha S Stodálky                                                 |
| 985                                   | Vockovo 1541        | 155 00            | Proha s Stodůlky                                                 |
| 986                                   | Ø Vlachova 1514/2   | # 155 00          | Proha 13 Stadůlky                                                |
| Zobrazuje se 1 at 10 z 11970 vysledků |                     |                   | Presterior 2 - 1377 Dotti<br>10 no storinu * Prijit no storinu * |
| • Polocietpory                        |                     |                   | 🛓 Contensual report                                              |

## Rozšířené možnosti reportů

- Pokročilé reporty

Zde můžete přizpůsobit sloupce v reportu.

Výchozí sloupce jsou označeny "mínusem" vpravo ve sloupci "Akce" (A). Na stránce

můžete kliknutím na "minus" odstranit nepotřebné sloupce nebo kliknutím na "plus" přidat nové. Vlevo jsou ikony se třemi pruhy (B) - kliknutím, podržením a přetažením nahoru nebo dolů změníte

polohu sloupce (upravovat můžete pouze sloupce s "minusem" vpravo. Na stránce můžete také změnit názvy sloupců zobrazených v sestavě (C) a upravit šířku sloupců.

В

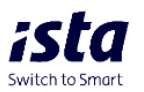

А

| Vyberte | e sloupce reportu |                       |                         |       |
|---------|-------------------|-----------------------|-------------------------|-------|
|         | Název sloupce     | Vlastni nazev sloupce | Maximdini šifka sloupce | Akce  |
| =       | Proovní číslo     | Prozvní číslo         |                         | -     |
| =       | Mesto             | Město                 | ·                       | ' - I |
| =       | Adresa            | Adresa                |                         | -     |
| =       | Cislo dveti       | Cisio diveti          |                         | -     |
| =       | Jméno úživatele   | Jméno úživatele       |                         | -     |
| =       | Cisio sprdvoe     | Cisio správce         |                         | -     |
| =       | Mistnost          | Mistnost              |                         | -     |
| =       | Typ přístroje     | Typ pristroje         |                         | -     |
| =       | Společný přístroj | Společný přístroj     |                         | -     |
| =       | Cisio pristroje   | Cisio přistroje       |                         | -     |
| =       | Sériové číslo     | Seriove čislo         |                         | -     |
| =       | Odečet            | Odetet                |                         | -     |
| =       | Datum odečtu      | Datum odečtu          |                         | +     |
| =       | Ulice             | Ulice                 |                         | +     |

• Definice formátu tabulky

Zde můžete vybrat formát sestavy (XLS, TXT nebo CSV), formát přesnosti a formát data (A).

Níže se můžete rozhodnout, zda chcete do názvu výkazu přidat datum, zakázat záhlaví a zda chcete na adresu dostávat e-mailová oznámení, když je report připraven ke stažení (B).

| Formát      |         | Formát pře     | esnosti   |               |            |                   |   |
|-------------|---------|----------------|-----------|---------------|------------|-------------------|---|
| XLS         | ~       |                | ~         |               |            |                   |   |
| Formát data |         |                |           |               |            |                   |   |
| yyyy-mm-    | dd      |                | ~         |               |            |                   | E |
| 🗌 Přidat    | datum d | lo názvu soubo | oru 🔽 Pou | źít záhlaví ( | Odeslat e- | mail po generován | ſ |

## b. živý náhled zprávy

Tento náhled zpráv použijte v případě, že chcete report odečtů přístrojů/report spotřeby přístroje jen zobrazit.

Typ reportu – možnost výběr odečtů přístrojů či spotřeby přístrojů

Typ zařízení – možnost výběru jednoho či více typu/ů přístroje

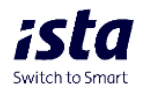

Vzorek dat – umožňuje denní/týdenní či měsíční zobrazení dat

Pole "datum zahájení" a "datum ukončení " slouží k nastavení rozsahu dat, pro který má být report zpracovaný. Upozorňujeme, že v závislosti na hodnotě uvedené v poli "vzorek dat" nesmí období mezi počátečním a koncovým datem překročit následující hodnoty:

- Denní vzorek dat 62 dní
- Týdenní vzorek dat 60 týdnů (420 dní)
- Měsíční vzorek dat 13 měsíců (přibližně 398 dní)

| Živý náhled zprávy           | čivý náhled zprávy 🖲           |            |                |                |  |  |  |  |  |
|------------------------------|--------------------------------|------------|----------------|----------------|--|--|--|--|--|
| Nastavit parametry živého ná | ihledu                         |            |                |                |  |  |  |  |  |
| Typ reportu                  | Typ zařízení                   | Vzorek dat | Datum zahájení | Datum ukončení |  |  |  |  |  |
| Report odečtů zařízení       | Rozdělovač topných nákladů/R 🗸 | Denně 🗸    | Vyberte datum  | Vyberte datum  |  |  |  |  |  |
| Report odečtů zařízení       |                                |            |                |                |  |  |  |  |  |
| Report spotřeby přístroje    |                                |            |                |                |  |  |  |  |  |
| Report spotřeby bytu         |                                |            |                |                |  |  |  |  |  |
|                              |                                |            |                |                |  |  |  |  |  |

Poté vyberte objekt (B), pro který chcete generovat náhled.

Objekt můžete vyhledávat za pomocí vyhledávacích filtrů nad seznamem nebo procházením pomocí tlačítek "předchozí" a "další" stránky. Poté dát generovat (C).

|                                       | - Maresu    | - ISC     | - Mesto               |
|---------------------------------------|-------------|-----------|-----------------------|
| Q Hiedat                              | Q anon      | Q, Hiedat | Q Hiedat              |
| # 95                                  | Anonymni 85 | # 466 01  | Jablonec nod Nisou    |
| # 96                                  | Anonymni 61 | # 466 01  | Jablonec nod Nisou    |
| # 97                                  | Anonymní 86 | # 466 01  | Jablonec nad Nisou    |
| 86 1                                  | Anonymní 87 | # 466 01  | Jablonec nad Nisou    |
| # 99                                  | Anonymní 1  | # 468 51  | Smržovka              |
| # 100                                 | Anorymní 43 | # 466 01  | Jablonec n. N.        |
| # 983                                 | Anorymni 71 | # 155 00  | Proha S               |
| # 230002                              | Anorymni 31 | # 02356   | / Makov               |
| # 360051                              | Anorymní 23 | # 81101   |                       |
| # 390001                              | Anorymní 25 | 123 00    | Turčionske Teplice    |
| Zobrazuje se 1 až 10 z 11896 výsledků |             |           | Předchozí 1 2         |
|                                       |             |           | 10 na stránku 👻 Přejř |

## c. Generátor opakujících se reportů

Generátor reportů slouží ke generování opakujících se reportů v určitý den v měsíci s přizpůsobením a definováním jeho parametrů. Definované reporty budou k dispozici v seznamu. Reporty se vytvářejí automaticky ve dnech měsíce určených uživatelem. Je také možné zadat e-mailovou adresu, na kterou budou zasílána oznámení o vygenerování reportu.

Chcete-li vytvořit novou úlohu reportu, klikněte na tlačítko "+Vytvořit nový opakovaný report".

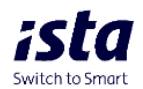

- Vyberte objekt, pro které se má report generovat.

- Nastavte parametry opakovaného reportu.

Nastavte "den generování" (A), "typ reportu" (B), "typ zařízení" (C), "vzorek dat" (D) a "zpětně" (E).

Doporučujeme generovat reporty alespoň 10. den v měsíci, aby byla všechna data přenesena na.

"Vzorek dat" (D) - můžete zvolit denní, týdenní nebo měsíční vzorkování. Možnosti

v položce "zpětně" (Čas zpět) závisí na hodnotě zvolené v položce "vzorek dat" (D):

- Denně - max. doba zpět: 60 dní

- Týdenní - max. doba zpět: 10 týdnů

- Měsíční - max. doba zpětného výběru: 12 měsíců

| interna de la comunicación de la comunicación de la | erátor opakujících se reportů 🗦 Vytvořit  | opakující se report                             |                       |                    |
|----------------------------------------------------------------------------------------------------|-------------------------------------------|-------------------------------------------------|-----------------------|--------------------|
| Vytvořit opakovaný                                                                                                    | ý report                                  |                                                 |                       |                    |
| Nastavit parametry opakova                                                                                                    | ného reportu<br>B                         | С                                               | D                     | E                  |
| Den generování<br>1 ~                                                                                                    | Typ reportu<br>Report odečtů zařízení 🗸 🗸 | Typ zařízení<br>Rozdělovač topných nákladů/R… 🗸 | Vzorek dat<br>Denně v | Zpětně<br>Vybrat ~ |
| Název reportu<br>Report odečtů zařízení                                                                                                    |                                           |                                                 |                       |                    |

Pokud chcete sestavu dále přizpůsobit, klikněte na "Pokročilé možnosti úlohy sestavy".

Po nastavení těchto parametrů můžete kliknout na tlačítko "Generovat sestavu"

| ſ | • Pokročile možnosti opakovaného reportu |                    |
|---|------------------------------------------|--------------------|
| l |                                          | 🛃 Generovat report |
|   |                                          |                    |

Nastavení pro "Pokročilé možnosti opakovaného reportu" jsou stejná jako pro "Pokročilé reporty" pro reporty.

## C. Archiv dokumentů

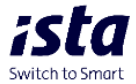

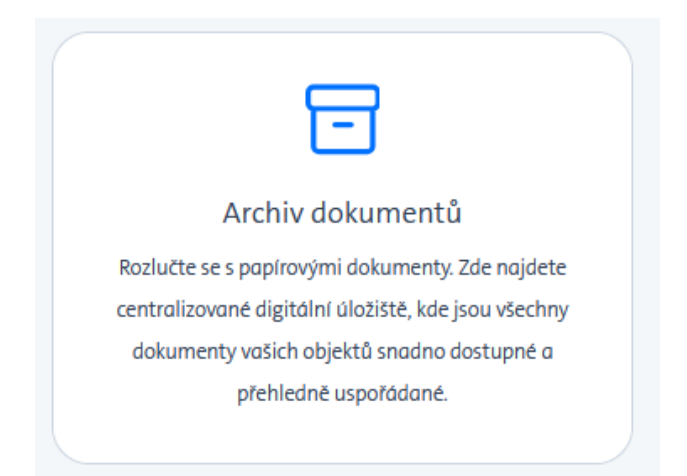

Modul Archiv dokumentů umožňuje zobrazit dostupné dokumenty vyúčtování (celkové nebo jednotlivé) nebo informace o měsíční spotřebě pro jeden nebo více objektů najednou.

 Pro jeden objekt: vyhledejte objekt pomocí vyhledávacích filtrů (C) nebo procházejte stránky se seznamem dostupných objektů kliknutím na tlačítko "Další" ve spodní části obrazovky, poté zaškrtněte políčko vlevo od seznamu objektů (D) a poté stiskněte tlačítko "Zobrazit dokumenty" (E).

| umentů  | Upozornění                | Správa uživatelů           |          |                                 |
|---------|---------------------------|----------------------------|----------|---------------------------------|
|         |                           |                            |          | Zobrazit dok                    |
| С       | Č. objektu                | <ul> <li>Adresa</li> </ul> | – PSČ    | — Město                         |
|         | Q Hledat                  | Q Hiedat                   | Q Hiedat | Q Hledat                        |
|         | 95                        | Anonymní 85                | · 466 01 | Jablonec nad Nisou              |
| ) 🖸     | 96                        | Anonymní 61                | 466 01   | Jablonec nad Nisou              |
|         | 97                        | Anonymní 86                | # 466 01 | Jablonec nad Nisou              |
|         | 98                        | Anonymní 87                | # 466 01 | Jablonec nad Nisou              |
|         | 99                        | Anonymní 1                 | # 468 51 | Smržovka                        |
|         | # 100                     | Anonymni 43                | # 466 01 | Jablonec n. N.                  |
|         | 983                       | Anonymní 71                | 155 00   | Praha 5                         |
|         | 984                       | Janského 2195              | 155 00   | Praha 5 Stodůlky                |
|         | 985                       | Vackova 1541               | 155 00   | Praha 5 Stodůlky                |
|         | 986                       | Vlachova 1514/2            | 155 00   | Praha 13 Stodůlky               |
| Zobrazu | uje se 1 až 10 z 11970 vj | isledků                    |          | Předchozí 1 2 1197              |
| Vybrane | é výsledky: 10            |                            |          | 10 na stránku 👻 🛛 Přejít na str |

# a. Dostupné dokumenty

Po kliknutí na "Zobrazit dokumenty" se zobrazí stránka "Dostupné dokumenty".

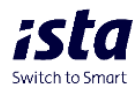

Zde se zobrazí seznam dostupných dokumentů pro vybraný(é) objekt(y). Seznam objektů je přesně označen nad tabulkou (A). Tlačítko "Přidat objekt" (B) umožňuje přidat další objekt, pro které se mají dokumenty zobrazit.

Tlačítko "Vymazat vše" (C) odstraní všechny vybrané objekty ze seznamu a přenese vás z adresy

zpět na stránku "Archiv dokumentů".

Tlačítko "Filtry" (D) otevře kartu s dostupnými filtry.

|   | Archiv dokument0 > Doctupee dokumenty           Dostupné dokumenty                                                                                                    |                                     | В                                 | С            | _                      |
|---|----------------------------------------------------------------------------------------------------|-------------------------------------|-----------------------------------|--------------|------------------------|
| Α | Vybrane oljetty: 1.0<br>A Jaconymel 108: X A Aconymel 39: X A Jaconymel 32: X A Jaconymel 24: X A Aconymel 60: X A Jaconymel 76: X A Jaconymel 76: X A Jaconymel 76: X | 7 X 🔺 Anonymni 48 X 🖨 Anonymni 64 X | ≺ Anorymni 65 × Pridat objekt + \ | ymazat vše 🗙 |                        |
|   |                                                                                                    |                                     |                                   |              | Ritry ▼ Statmact vie ▲ |

Filtry umožňují zúžit zobrazené výsledky dokumentů.

Poznámka: Filtrování podle jednotlivého uživatele je k dispozici pouze v případě, že je vybrán jeden objekt.

Chcete-li stáhnout dokumenty, klikněte na ikonu stahování (1) přiřazenou vybranému dokumentu nebo stáhněte všechny dostupné dokumenty jako soubor "zip" kliknutím na tlačítko "Stáhnout vše" (2).

| Vybrané objekty: 1               |                       |                    |                |                    |            |             |                | ^                   |
|----------------------------------|-----------------------|--------------------|----------------|--------------------|------------|-------------|----------------|---------------------|
| Anonymní 87 🗙 Přidat objekt      | + Vymazat vše ×       |                    |                |                    |            |             | 2              |                     |
|                                  |                       |                    |                |                    |            |             | Skrýt filtry 🔻 | Stáhnout vše 🛓      |
| Filtry Vymozot vše ×             |                       |                    |                |                    |            |             |                |                     |
| Období vyúčtování                | Typ vyúčtování        | Typ dokumentu      |                |                    |            |             |                |                     |
| 01/01/2023 - 31/12/2023 🗸 🗸      | Všechna média 🗸 🗸     | Celkové vyúčtování | ~              |                    |            |             |                |                     |
|                                  |                       |                    |                |                    |            |             |                |                     |
| Datum vytvoření                  |                       | Uživatelé          |                |                    |            |             |                |                     |
| Od 🗮                             | Do 🗎                  | Vybrat uživatele   | ~              |                    |            | 1           |                |                     |
|                                  |                       |                    |                |                    |            |             |                |                     |
| Datum vytvoření                  | Období vyúčtování     |                    | Typ vyúčtování | Typ dokumentu      | Č. objektu | Objekt/ Byt | Stáhnout       |                     |
| 19/03/2024                       | 01/01/2023 - 31/12/20 | 23                 | Všechna média  | Gelkové vyúčtování | # 98       | Anonymní 87 | <b>A</b>       |                     |
| Zobrazuje se 1 až 1 z 1 výsledků |                       |                    |                |                    |            |             |                | Yedchozi 1 Další    |
|                                  |                       |                    |                |                    |            |             |                | _                   |
|                                  |                       |                    |                |                    |            |             |                | Přejít na stránku 🗸 |
|                                  |                       |                    |                |                    |            |             |                |                     |

# D. Upozornění

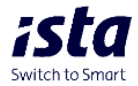

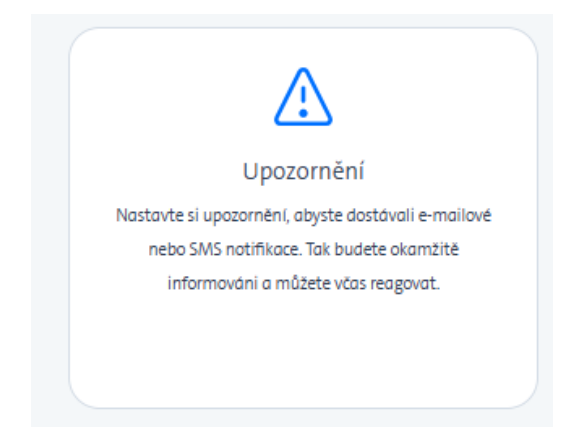

Funkce "Detekce úniku" identifikuje abnormální úniky vody zaznamenané jednotkou.

Únik 4-20 l/h je považován za nekritický únik.

Únik přesahující 20 l/h je klasifikován jako kritický únik.

Mapa zobrazuje všechny vaše objekty (zelené kolíky) a aktuální upozornění na únik, pokud existují (žluté a červené kolíky – viz legenda mapy).

Objekty můžete vyhledávat podle čísla, adresy, poštovního směrovacího čísla nebo města pomocí vyhledávacích lišt (A).

| А          |                                  |                     |                  | Nastavení varování Zobrazit varování                                                        |
|------------|----------------------------------|---------------------|------------------|---------------------------------------------------------------------------------------------|
| 0          | C. objektu 💌                     | Adresa<br>Q. Hledat | PSC     Q Hiedat | - Mésto - Alledat                                                                           |
| 0          | # 390001                         | Anonymní 25         | 123 00           | Turčianske Teplice                                                                          |
| 0          | <b>540070</b>                    | Anonymní 30         |                  |                                                                                             |
| 0          | 580017                           | Anonymní 82         | 058 01           | Poprad                                                                                      |
| 0          | <b>590033</b>                    | Anonymní 101        |                  |                                                                                             |
| $\bigcirc$ | 620004                           | Anonymní 26         | 15000            | Vysoké Tatry                                                                                |
| 0          | ■ 660016                         | Anonymní 123        | 01601            | Humenné                                                                                     |
| 0          | 999966                           | Anonymní 5          |                  |                                                                                             |
|            | 1000003                          | Anonymní 172        | 100 00           | Praha 10                                                                                    |
| Ο          | 1000004                          | Anonymní 21         | 100 00           | Praha 10                                                                                    |
| _          |                                  | - • /               |                  | × · · · ·                                                                                   |
| Zobraz     | uje se 1 až 100 z 11970 výsledků |                     |                  | Předchozí     1     2      120     Další       100 na stránku     v     Přejít na stránku v |

Výběrem možnosti "Nastavení varování" můžete spravovat výstrahy nebo výběrem možnosti "zobrazit varování" zobrazit seznam posledních výstrah na adrese.

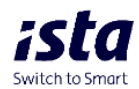

|   |               |               |          | Nastavení varování | Zobrazit varování |
|---|---------------|---------------|----------|--------------------|-------------------|
|   | Č. objektu 💌  | Adresa 📃      | PSČ      | - Město            | -                 |
|   | Q Hledat      | Q Hledat      | Q Hledat | Q Hledat           |                   |
| • |               | MIUNYIIIII 25 | . 01101  |                    |                   |
|   | <b>390001</b> | Anonymní 25   | 123 00   | Turčianske Teplice |                   |

# a. Zobrazit varování

Vyberte v seznamu objekt nebo objekty a kliknutím na "Zobrazit varování" zobrazte aktivní výstrahy

| n Dor  | nů > Upozornění > | Upozornění na nemovitosti |            |         |             |                 |              |               |          |
|--------|-------------------|---------------------------|------------|---------|-------------|-----------------|--------------|---------------|----------|
| Varo   | vání objektu      |                           |            |         |             |                 |              |               |          |
| Vybran | é objekty: 200    |                           |            |         |             |                 |              |               | ~        |
|        |                   |                           |            |         |             |                 |              |               | Filtry 🔻 |
|        | Datum výskytu     | Тур                       | Naléhavost | Stav    | Objekt/ Byt | Jméno uživatele | Typ měřiče   | Sériové číslo | Vyřešit? |
| >      | 23/01/2025        | Detekce úniku vody        | KRITICKE   | AKTIVNÍ |             |                 | Studená voda |               | ۶        |
| >      | 17/04/2025        | Detekce úniku vody        | NEKRITICKÉ | AKTIVNÍ |             |                 | Studená voda |               | ۶        |
| >      | 17/02/2025        | Detekce úniku vody        | NEKRITICKÉ | AKTIVNÍ | 8           |                 | Studená voda |               | ۶        |
| >      | 25/01/2025        | Detekce úniku vody        | KRITICKÉ   | AKTIVNÍ |             |                 | Studená voda |               | ۶        |
| >      | 09/03/2025        | Detekce úniku vody        | NEKRITICKÉ | AKTIVNÍ | 8           |                 | Studená voda |               | ۶        |

Pokud jednotka nenahlásí událost po dobu alespoň 1 dne (na základě zprávy o odečtu) - výstraha bude uzavřena a v případě, že se únik znovu objeví, bude vytvořena nová výstraha.

Výstrahu můžete sami deaktivovat kliknutím na ikonu klíče. Pokud modul zaregistruje únik

vody znovu, bude vytvořena nová položka výstrahy.

| Vyřešit? |          | Vvřešit                                                          | P      |  |  |  |
|----------|----------|------------------------------------------------------------------|--------|--|--|--|
| P<br>P   | - 41     | Opravdu chcete toto varování vyřešit?<br>Tuto akci nelze vrátit! |        |  |  |  |
| P<br>P   | af<br>af | Potvrdit                                                         | Zrušit |  |  |  |

# b. Nastavení upozornění pro detekci úniku

Výstrahy pro detekci úniku pro vaše objekty můžete spravovat kliknutím na ikonu "pera".

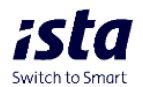

|                |                         |          |         |                  |                 |        | Dokumenty ~ | Kantokt | • | ÷ |
|----------------|-------------------------|----------|---------|------------------|-----------------|--------|-------------|---------|---|---|
| Sentchio Smart | > Nastavení > Unik vody | Spotleba | Reporty | Archiv dokumentů | Upozomění       |        |             |         |   |   |
| Nastavení      | Detekce úniku vody 🛛    |          |         |                  |                 |        |             |         |   |   |
| Ünik vody      | Objekty                 |          |         |                  | Datum vytvoření | Alert  | Akce        |         |   |   |
|                |                         |          |         |                  | # 25/04/2025    | e-moll | 1           |         |   |   |
|                |                         |          |         |                  |                 |        |             |         |   |   |
|                |                         |          |         |                  |                 |        |             |         |   |   |
|                |                         |          |         |                  |                 |        |             |         |   |   |
|                |                         |          |         |                  |                 |        |             |         |   |   |
|                |                         |          |         |                  |                 |        |             |         |   |   |
|                |                         |          |         |                  |                 |        |             |         |   |   |
|                |                         |          |         |                  |                 |        |             |         |   |   |

Můžete vybrat objekt/y, pro které chcete výstrahy aktivovat (ve výchozím nastavení jsou vybrány všechny), nebo vybrané deaktivovat.

Pod seznamem objektů můžete v části "Nastavení parametrů výstrah" definovat e-mailovou adresu, na kterou budou zasílány výstrahy detekce úniku. Zadáním telefonního čísla můžete také aktivovat výstrahy SMS. Po vyplnění údajů klikněte na tlačítko "aktualizovat alert" (Aktualizovat upozornění), čímž uložíte změny.

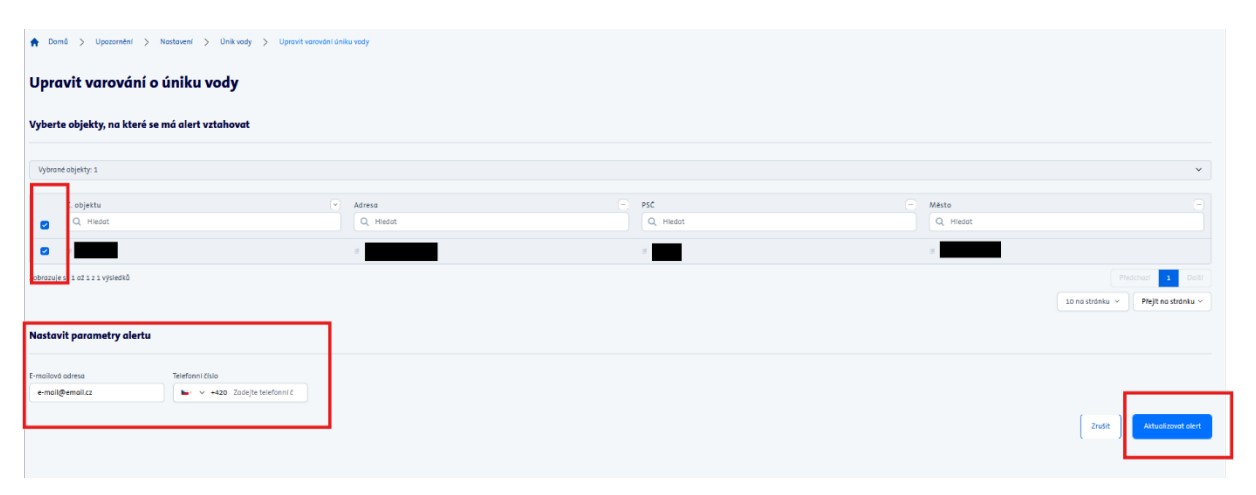

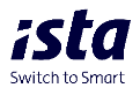